## Ville en selle / Stadtradeln : je participe !

Comment pouvez-vous pédaler pour l'équipe « Begegnungskapelle / Chapelle de la Rencontre » ? Allez d'abord sur le site internet <u>www.ville-en-selle.org</u>. Alternativement, vous pouvez aller sur le site internet <u>www.stadtradeln.de</u> où vous pouvez choisir votre langue (FR) en cliquant sur **Sprache ändern**. Vous serez automatiquement dirigé vers le site en français.

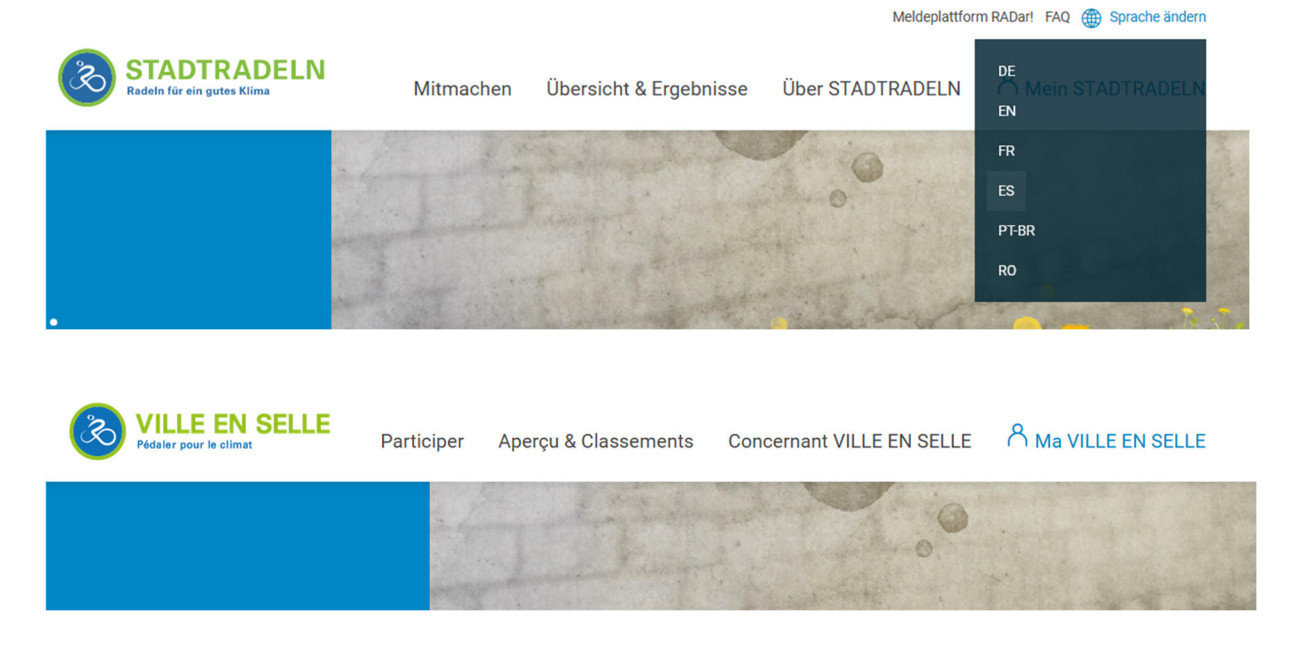

Sous l'onglet Participer, cliquez maintenant sur S'inscrire.

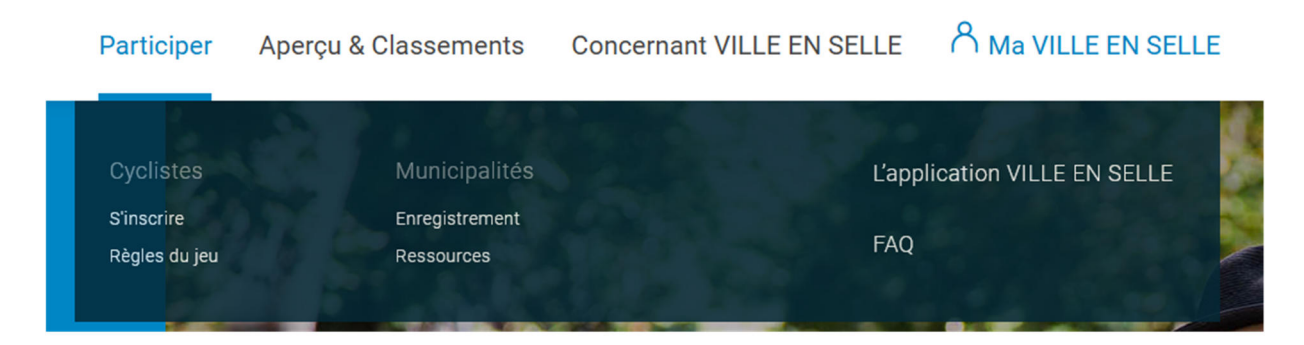

## 1. Choisissez l'option "Nouvel enregistrement".

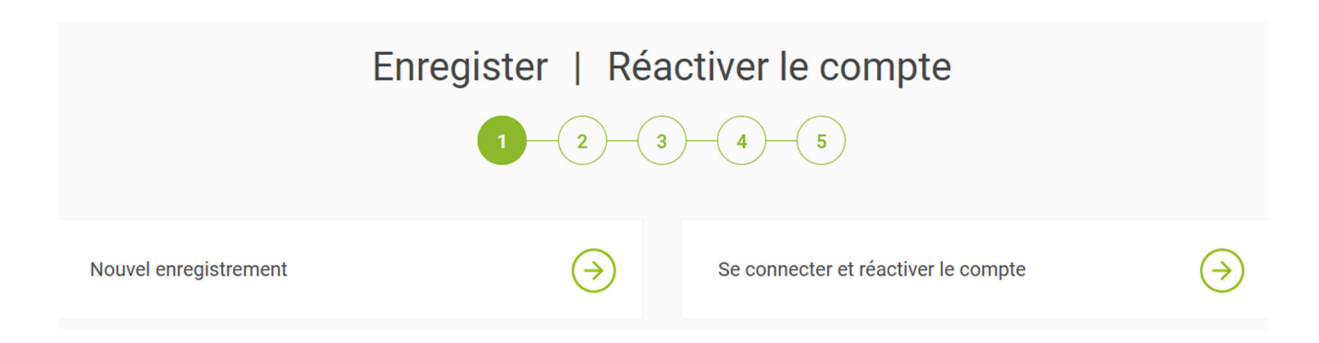

**2. Remplissez les données personnelles.** Mémorisez votre mot de passe ou notez-le sur un papier. Lorsque vous avez terminé, cliquez sur **Continuer**.

| Enregister                                                                                                    |                                                                                                    |          |     |                                                                                               |  |  |  |
|----------------------------------------------------------------------------------------------------|----------------------------------------------------------------------------------------------------|----------|-----|-----------------------------------------------------------------------------------------------|--|--|--|
|                                                                                                    |                                                                                                    | 3-4      |     | •                                                                                             |  |  |  |
| Données personnel                                                                                                    | les                                                                                                    |          |     |                                                                                               |  |  |  |
| Titre (option)                                                                                                    | Prière de sélectionner                                                                                                    | •        | (i) | Les données utilisateur sélectionnées l'année<br>dernière et l'année précédente sont toujours |  |  |  |
| M.,Mme*                                                                                                    | Prière de sélectionner                                                                                                    | •        |     | valables, verniez si vos donnees sont a jour.                                                 |  |  |  |
| Année de naissance* (i)                                                                                                    | Prière de sélectionner                                                                                                    | <b>v</b> |     |                                                                                               |  |  |  |
| Prénom*                                                                                                    | Prénom                                                                                                    |          |     |                                                                                               |  |  |  |
| Nom*                                                                                                    | Indiquer le nom                                                                                                    |          |     |                                                                                               |  |  |  |
| Email* (i)                                                                                                    | Email                                                                                                    |          |     |                                                                                               |  |  |  |
| Confirmer l'adresse<br>électronique*                                                                                                    | Email                                                                                                    |          |     |                                                                                               |  |  |  |
| Mot de passe*                                                                                                    | Mot de passe                                                                                                    |          |     |                                                                                               |  |  |  |
| Confirmer le mot de passe*                                                                                                    | Mot de passe                                                                                                    |          |     |                                                                                               |  |  |  |
| Es-tu membre du conseil mui<br>Cette information est décisive dar<br><b>le plus cyclo-actif</b><br>Non, je ne suis pas membr<br>Oui, je suis membre du cor | nicipal ? (i)<br>ns le cadre de la catégorie <b>Conseil municipal</b><br>e du conseil municipal.<br>nseil - municipal/communal. |          |     |                                                                                               |  |  |  |
| Oui, je suis membre du cor                                                                                                    | iseil régional.                                                                                                    |          |     |                                                                                               |  |  |  |
|                                                                                                    |                                                                                                    |          |     | *Champ obligatoire                                                                            |  |  |  |
| Retourner                                                                                                    | )                                                                                                    |          |     | Continuer                                                                                     |  |  |  |

 3. Sélectionner votre municipalité / ville. Vous trouverez l'équipe de la Begegnungskapelle / Chapelle de la Rencontre dans le Bundesland / Pays Baden-Württemberg – Municipalité
 Kehl im Ortenaukreis. Cliquez sur Continuer.

| Sélectionner la municipalité Bundesland / Pays Baden-Württemberg |  |
|------------------------------------------------------------------|--|
|                                                                  |  |
| Municipalité Kehl im Ortenaukreis 🔻                              |  |

4. Choisissez votre équipe. Comme notre équipe existe déjà, cliquer sur Rejoindre une équipe existante. Vous pouvez choisir à présent Begegnungskapelle - Chapelle de la Rencontre, puis Continuer.

|                                | Enreg          | ister                      |                    |
|--------------------------------|----------------|----------------------------|--------------------|
| Rejoindre une équipe existante | ( )            | Former une nouvelle équipe | $( \mathbf{i} )$   |
| Retourner                      |                |                            | *Champ obligatoire |
|                                | Enre           | gister<br>3-4-5            | RodKULTUR          |
| Rejoindre une équipe existante |                | Former une nouvelle équipe | $\bigcirc$         |
| Nom d'équipe                   | Chapelle de× ▼ |                            | *Champ obligatoire |
| Retourner                      |                |                            | Continuer          |

5. Acceptez la politique de protection des données et les règles du jeu. Il suffit de cliquer sur tout et de terminer l'enregistrement.

|                                     | Enregister                                                                                                    | RadKUITUR          |
|-------------------------------------|----------------------------------------------------------------------------------------------------|--------------------|
| Accepter la politique de protection | des données et les règles du jeu                                                                                                    |                    |
| Protection des données*             | J'ai pris connaissance des informations sur la protection des données et j'accepte que mes données et in<br>soient collectées et stockées aux fins indiquées. J'ai conscience que je peux à tout moment retirer mon<br>consentement pour l'avenir en envoyant un courriel à datenschutz@stadtradeln.de. | formations         |
| Règles de jeu*                      | J'ai lu et j'accepte les règles du jeu. En outre, je certifie par la présente que je saisis les kilomètres parcourt<br>toute bonne foi.                                                                                                    | us à vélo en       |
| Exclusion de responsabilité*        | La participation à VILLE EN SELLE se fait sur base volontaire et se fait sous la responsabilité et aux risques<br>l'utilisateur-cycliste. Tout recours légal est exclu.                                                                                                    | s de               |
|                                     |                                                                                                    |                    |
|                                     |                                                                                                    | *Champ obligatoire |
| Retourner                           | Terminer l'enregistrement                                                                                                    |                    |

Vous recevez maintenant un mail de Stadtradeln / Ville en selle. Il se trouve peut-être parmi vos messages indésirables (spam). Il faut encore confirmer votre inscription en cliquant sur le texte correspondant.

Vous êtes maintenant inscrit(e) ! Vous recevrez encore un **deuxième courriel** qui vous le confirme.

Désormais, vous pouvez vous connecter à votre compte à tout moment. Allez sur le site internet <u>www.ville-en-selle.org</u> et connectez-vous sous Ma VILLE EN SELLE avec votre nom et votre mot de passe, puis cliquez sur **Login**.

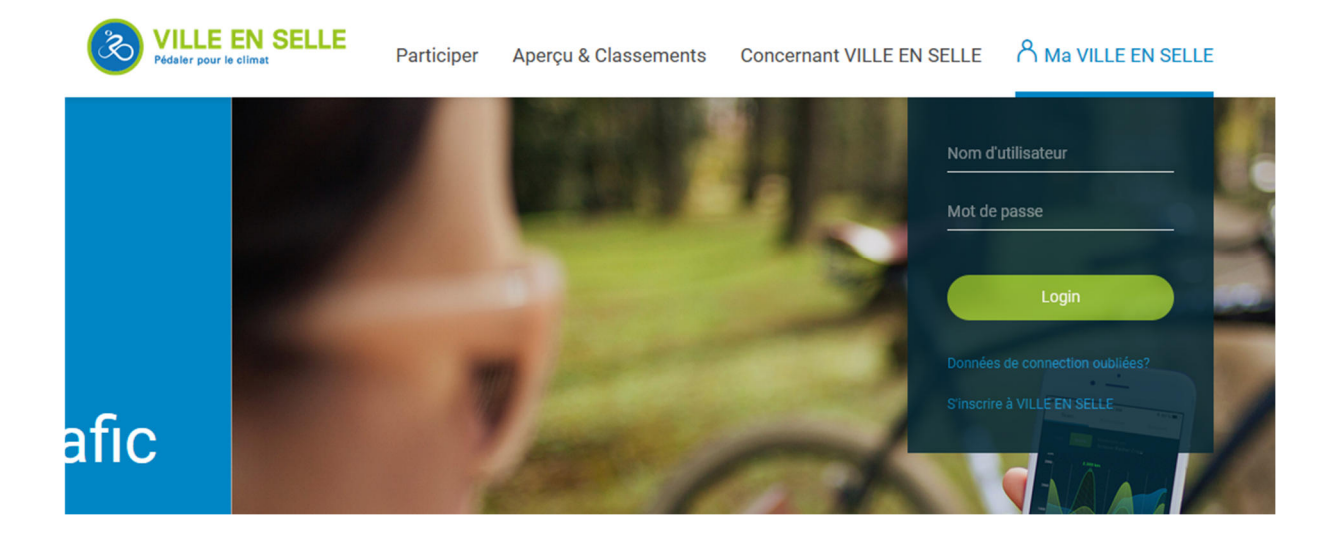